## How to set Quote Status to Lost

Lost status signifies the deal was lost to another option. When a quote is put in lost status, the Lost Quote screen will pop up and the user must state why the deal was lost.

- 1. Open the Quote record, then set the Status to Lost. The Lost Quote screen will be displayed.
- 2. Fill out the Lost Quote screen fields.
  - a. Click the **Competitor** combo box button and select from the list to whom the Quote was lost. If the competitor is not in the list, you can manually type in the field the competitor name. This new competitor will be available on the list next time you fill out a Lost Quote. Note that Competitor is a required detailed in saving the record.
  - b. Click the **Reason** combo box button and select from the list the reason for losing the quote. If the reason is not in the list, you can manually type in the field the reason. This new reason will be available on the list next time you fill out a Lost Quote. Note that Reason is a required detailed in saving the record.
  - c. Enter any additional information about the transaction in the **Comment** field. Here is a sample Lost Quote.

| Lost Quote  |                              | ^ X |
|-------------|------------------------------|-----|
| OK Cancel   |                              |     |
| Details     |                              |     |
| Competitor: | XYZ Inc                      | ~   |
| Reason:     | Cheaper Price                | ~   |
| Comment:    | This is a sample Lost Quote. |     |
|             |                              |     |
|             |                              |     |
|             |                              |     |
|             |                              |     |
| 0 🗘 🖓       | Ready                        |     |

| ave th     | ne Quote record.                         |          |             |                  |            |        |             |             |       |              |              |                |      |
|------------|------------------------------------------|----------|-------------|------------------|------------|--------|-------------|-------------|-------|--------------|--------------|----------------|------|
| Quote - Al | BC Reseller                              |          |             |                  |            |        |             |             |       |              |              | ^ □            | ×    |
| New Sav    | ve Search Delete Undo Pri                | nt Ble   | nd Process  | Duplicate R      | ecurring   | Clos   | e           |             |       |              |              |                |      |
| Details    | Instructions Attachments (0)             | Audit    | Log (1) Cor | mments (0) A     | oproval (0 | )      |             |             |       |              |              |                |      |
| Type:      | Standard                                 | $\sim$   | Bill To:    | ABC Reseller     |            | ~ P    | 0 Number:   |             |       | Order No:    | QU-50        |                |      |
| Custome    | ABC Reseller                             | ~        | Ship To:    | ABC Reseller     |            | ~ B    | OL No:      |             |       | Split:       |              |                | ~    |
| Date:      |                                          |          | Ordered By: | irelyadmin       |            | ✓ St   | tatus:      | Lost        | ~     | Salesperson: | Jared Smith  |                | ~    |
| Due Date   | 7/30/2016                                |          | Ship Via:   |                  |            | ~ Te   | emplate     |             | ~     | Currency:    | USD Y        |                |      |
| Location:  | 0001 - Fort Wayne                        | ~        | Terms:      | 5% 5, Net 30     |            | ✓ E:   | xpiration:  |             |       | Comments:    | sample Stand | ard Quote DUP: | ( ~  |
| + Inser    | t <b>Q Open X</b> Remove                 | Add Reci | ipe 📗 Get I | Previous Details | 88 Lay     | out    | Q. Filter R | ecords (F3) |       |              |              |                |      |
|            | Item No Description                      |          | UOU         | / Ore            | lered      |        | Discount    | Tax         |       | Price        | Total        | Tax Group      |      |
| •          | 87G 87 Unleaded                          | Ga       | Gal         | lon              | 1.00       |        | 10.00%      | 0.23        |       | 1.850000     | 1.6          | 6 IN SST       |      |
| •          | sample misc i                            | tem      |             |                  | 1.00       |        | 0.00%       | 0.00        |       | 10.500000    | 10.5         | D              |      |
| •          |                                          |          |             |                  | 0.00       |        | 0.00%       | 0.00        |       | 0.000000     | 0.0          | D              |      |
|            |                                          |          |             |                  |            |        |             |             |       |              |              |                |      |
|            | APC Perceller                            |          |             |                  |            |        |             |             |       |              |              |                |      |
| Bill To:   | Somewhere St.                            | On H     | n:<br>Hand: |                  | On Orde    | er (PC | )):         | Quote:      |       | Subtot       | al:          | 12             | 2.16 |
|            | States                                   | Com      | nmitted:    |                  | Back On    | der:   |             | Quote:      |       | Tax:         |              | (              | 0.23 |
| Ship To:   | ABC Reseller<br>Somewhere St.            |          |             |                  |            |        |             | O Price On  | ly    | Total:       |              | 13             | 2.39 |
|            | Indianapolis, IN, 46204 United<br>States |          |             |                  |            |        |             | Price and   | d Qua | antity       |              |                |      |
|            |                                          |          |             |                  |            |        |             |             |       |              |              |                |      |

Lost status signifies the deal was lost to another option. When a quote is put in lost status, the Lost Quote screen will pop up and the user must state why the deal was lost.

- 1. Open the Quote record, then set the Status to Lost. The Lost Quote screen will be displayed.
- 2. Fill out the Lost Quote screen fields.
  - a. Click the Competitor combo box button and select from the list to whom the Quote was lost. If the competitor is not in the list, you can manually type in the field the competitor name. This new competitor will be available on the list next time you fill out a Lost Quote. Note that Competitor is a required detailed in saving the record.
  - b. Click the **Reason** combo box button and select from the list the reason for losing the quote. If the reason is not in the list, you can manually type in the field the reason. This new reason will be available on the list next time you fill out a Lost Quote. Note that Reason is a required detailed in saving the record.
  - c. Enter any additional information about the transaction in the **Comment** field. Here is a sample Lost Quote.

| Lost Quote     |                              | ^      |
|----------------|------------------------------|--------|
| OK Cancel      |                              |        |
| Details        |                              |        |
| Competitor:    | XYZ Inc                      | ~      |
| Reason:        | Cheaper Price                | $\sim$ |
| Comment:       | This is a sample Lost Quote. |        |
|                |                              |        |
|                |                              |        |
|                |                              |        |
|                |                              |        |
| 0 0 0          | Ready                        |        |
| lick OK button |                              |        |

- 3. Save the Quote record.
- Here is a sample lost quote

| Quote - Al | C Reseller                  | quoto.              |           |              |           |             |            |      |         |           |             |             |               |       |
|------------|-----------------------------|---------------------|-----------|--------------|-----------|-------------|------------|------|---------|-----------|-------------|-------------|---------------|-------|
|            |                             |                     |           |              |           |             |            |      |         |           |             |             |               |       |
| New Sav    | e <b>Search</b> Delete Unde | o <b>Print</b> Proc | ess Dupli | cate Custo   | mer Clo   | æ           |            |      |         |           |             |             |               |       |
| Details    | Instructions Attachment     | ts (0) Audit L      | og (2) Co | imments (0)  |           |             |            |      |         |           |             |             |               |       |
| Type:      | Standard                    |                     | Bill To:  | ABC Resell   | er        | Or          | dered By:  | irel | yadmin  |           | Order No:   | QU-22       |               |       |
| Customer   | ABC Reseller                |                     | Ship To:  | ABC Resell   | er        | PC          | Number:    |      |         |           | Salespersor | n: Jared Sm | ith Status: L | ost   |
| Date:      | 04/18/2016 Due:             | 05/18/2016          | Ship Via: | UPS          |           | BC          | L No:      |      |         |           | Split:      |             | Currency:     | USD   |
| Location:  | 0001 - Fort Wayne           |                     | Terms:    | 5% 5, Net 3  | 30        | Tei         | mplate     |      |         |           | Comments:   | Sample C    | )uote. DUP: Q | U-21  |
| + Inser    | C Q Open X Remove           | Add Recip           | e 📔 Get   | Previous Det | ails 🗄    | Layout Q    | Filter Red | ords | (F3)    |           |             |             |               |       |
|            | Item No                     | Description         |           |              | UOM       | Ordered     | Discount   |      | Tax     | Price     | Total       | Tax Group   |               |       |
| +          | 87G                         | 87 Unleaded (       | Gasoline  |              | Gallor    | n 1.00      | 0.00%      |      | 0.00    | 1.850000  | 1.85        |             |               |       |
| +          |                             | sample misc it      | tem       |              |           | 1.00        | 0.00%      |      | 0.00    | 10.500000 | 10.50       |             |               |       |
| H []       |                             |                     |           |              |           | 0.00        | 0.00%      |      | 0.00    | 0.000000  | 0.00        |             |               |       |
|            |                             |                     |           |              |           |             |            |      |         |           |             |             |               |       |
|            |                             |                     |           |              |           |             |            |      |         |           |             |             |               |       |
| Bill To:   | ABC Reseller                | ≜ ltem              | n: [      | D2D - #2 Dye | ed Diesel |             |            |      | Quote:  |           | ✓ Subto     | otal:       |               | 12.35 |
|            | Indianapolis, IN, 46204     | ✓ On H              | Hand:     | 4,99         | 5.00 On   | Order (PO): |            | 5.00 | Prelimi | nary      | Shipp       | oing:       |               | 0.00  |
| Ship To:   | ABC Reseller                | _ Com               | nmitted:  |              | 0.00 Ba   | :k Order:   |            | 0.00 | Quote:  |           | Tax:        |             |               | 0.00  |
|            | Indianapolis. IN: 46204     | -                   |           |              |           |             |            |      |         |           | Total:      |             |               | 12.35 |
| 0          | Processed                   |                     |           |              |           |             |            |      |         |           |             | Page        | 1 of          | 1 🕨 🕅 |

- 1. Open the Quote record, then set the Status to Lost. The Lost Quote screen will be displayed.
- 2. Fill out the Lost Quote screen fields.
  - a. Click the Competitor combo box button and select from the list to whom the Quote was lost. If the competitor is not in the list, you can manually type in the field the competitor name. This new competitor will be available on the list next time you fill out a Lost Quote. Note that Competitor is a required detailed in saving the record.
  - b. Click the **Reason** combo box button and select from the list the reason for losing the quote. If the reason is not in the list, you can manually type in the field the reason. This new reason will be available on the list next time you fill out a Lost Quote. Note that Reason is a required detailed in saving the record.

c. Enter any additional information about the transaction in the Comment field. Here is a sample Lost Quote.

| Lost Quote  |                              | ~ X |
|-------------|------------------------------|-----|
| OK Cancel   |                              |     |
| Details     |                              |     |
| Competitor: | XYZ Inc                      | ~   |
| Reason:     | Cheaper Price                | ~   |
| Comment:    | This is a sample Lost Quote. |     |
|             |                              |     |
|             |                              |     |
|             |                              |     |
|             |                              |     |
| ? ◘ ♀       | Ready                        |     |

| Quote - ABC R       | <b>eseller</b><br>Search Delete Uni |            | Duplicate Cust   | omer Close    |               |         |           |           |                    |       |           |          |            | ^ 🗆   |
|---------------------|-------------------------------------|------------|------------------|---------------|---------------|---------|-----------|-----------|--------------------|-------|-----------|----------|------------|-------|
| Details Atta        | achments (0) Audit                  | Log (1) Co | omments (0)      |               |               |         |           |           |                    |       |           |          |            |       |
| Customer:           | ABC Reseller                        |            | Ship To:         | ABC Reseller  |               | Ord     | ered By:  | irely     | yadmin             |       | Quote No: | QU-3     |            |       |
| Date:               | 01/20/2016 Du                       | e: 01/25/2 | 2016 Bill To:    | ABC Reseller  |               | PO      | Number:   |           |                    |       | Status:   | Lost     |            |       |
| Location:           | 0001 - Fort Wayne                   |            | Ship Via:        | Truck         |               | BOL     | No:       |           |                    |       | Currency: | USD      | Split:     |       |
| Salesperson:        | Mike Moriarty                       |            | Terms:           | 5% 5 Net 30   |               | Ten     | plate:    |           |                    |       | Comments: | Sample Q | uote. DUP: | QU-2  |
| + Insert C          | Copen X Remove                      | Add F      | Recipe 🕒 Get Pre | vious Details | 88 Layout     | Q. Filt | er Record | ds (F3    | 3)                 |       |           |          |            |       |
| ltem                | No                                  | Descri     | ption            |               |               | UOM     | Ordere    | d         | Discou             | Tax   | Price     | Total    | Tax Gro    | Comm  |
| + 87G               |                                     | 87 Uni     | eaded Gasoline   |               |               | Gallon  | 100       | .00       | 0.00%              | 14.80 | 1.850000  | 185.00   | IN SST     |       |
| +                   |                                     | sample     | e misc item      |               |               |         | 1         | .00       | 0.00%              | 0.00  | 10.500000 | 10.50    |            |       |
| +                   |                                     |            |                  |               |               |         | 0         | .00       | 0.00%              | 0.00  | 0.000000  | 0.00     |            |       |
|                     |                                     |            |                  |               |               |         |           |           |                    |       |           |          |            |       |
| 4                   | 5 D                                 |            |                  |               |               |         |           | 1         |                    |       |           |          |            | )     |
| Bill To: ABI<br>Sor | newhere St.                         | <u>_</u>   | Item:            |               | 0 - 0 - 1 (00 |         |           | Pre<br>Qu | eliminary<br>Jote: |       | Subtotal: |          |            | 195.5 |
|                     | ianapolis. IN. 46204                | Jnited •   | Committed:       |               | Back Order:   | J.      |           |           |                    |       | Tay:      |          |            | 14.9  |
| Ship to: Sor        | newhere St.                         |            |                  |               | buen or ben   |         |           |           |                    |       | Total     |          |            | 210.3 |

Lost status signifies the deal was lost to another option. When a quote is put in lost status, the Lost Quote screen will pop up and the user must state why the deal was lost.

1. Open the Quote record, then set the Quote Status to Lost. The Lost Quote screen will be displayed.

| Quote -    | ABC Reseller                                 |                              |                 |                  |             |                      |           |              |          | × D × |
|------------|----------------------------------------------|------------------------------|-----------------|------------------|-------------|----------------------|-----------|--------------|----------|-------|
| New S      | ave Search Delete Undo                       | Process Duplicate (          | Lustomer Close  |                  |             |                      |           |              |          |       |
| Details    | Attachments Audit Log                        |                              |                 |                  |             |                      |           |              |          |       |
| Customer:  | 0001005066                                   | Ƴ Ship To                    | ABC Reseller    | ¥                | Ordered By: | irelyadmin 🔹         | Quote No: | QU-4         |          |       |
| Date:      | 01/20/2016 🖪 Due:                            | 01/20/201( 🖪 Bill To:        | ABC Reseller    | *                | PO Number:  | PO#04                | Status:   | Pending      |          | ~     |
| Location:  | 0001 - Fort Wayne                            | Y Ship Vi                    | a: Truck        | *                | BOL No:     |                      | Currency: | Quote Status |          |       |
| Salesperso | on: 0001005049                               | Y Terms:                     | Due on Recei    | pt 👻             | Template:   | ~                    | Comments: | Pending      |          |       |
| <b>O</b> 1 | . O Maria 🔴 Damara 📖                         | Cat Develous Dataila         |                 | ten Decende (F2) |             |                      |           | Expired      |          |       |
| Unsert     | them No.                                     | Description                  | Layout • 7 [Fil | ter Records (F3) | ION Mainta  | - Charle Data        | 0.1       | Lost         |          |       |
|            | Item No                                      | Description                  |                 | (                | College     | n Frequen Start Date | Undered   |              | 0.000000 | 0.4   |
| +          | 8/6                                          | 87 Unleaded Gasoline         |                 |                  | Gallon      |                      | 10.       | .00 0.00     | 0.000000 | 0     |
| +          |                                              | sample misc item             |                 |                  |             |                      | 5.        | .00 0.00     | 0.000000 | 0.    |
| +          |                                              |                              |                 |                  |             |                      | 0.        | .00 0.00     | 0.000000 | 0. 🛩  |
|            |                                              |                              |                 |                  | _           |                      |           |              |          | •     |
| Bill To:   | ABC Reseller                                 | <ul> <li>Item:</li> </ul>    |                 |                  |             | Preliminary Quote: 📃 | Subtotal: |              |          | 34.30 |
|            | Fortville, TN, 46040 United                  | <ul> <li>On Hand:</li> </ul> |                 | On Order (PO):   |             |                      | Shipping: |              |          | 0.00  |
| Ship To:   | ABC Reseller                                 | Committed:                   |                 | Back Order:      |             |                      | Tax:      |              |          | 1.30  |
|            | Somewhere St.<br>Fortville, IN, 46040 United | •                            |                 |                  |             |                      | Total:    |              |          | 35.60 |
| 0 🧿 🖓      | 🔁 Ready                                      |                              |                 |                  |             |                      | 14        | 4 Page       | 1 of 1   |       |

2. Fill out the Lost Quote screen fields.

- a. Click the **Competitor** combo box button and select from the list to whom the Quote was lost. If the competitor is not in the list, you can manually type in the field the competitor name. This new competitor will be available on the list next time you fill out a Lost Quote. Note that Competitor is a required detailed in saving the record.
- b. Click the **Reason** combo box button and select from the list the reason for losing the quote. If the reason is not in the list, you can manually type in the field the reason. This new reason will be available on the list next time you fill out a Lost Quote. Note that Reason is a required detailed in saving the record.

c. Enter any additional information about the transaction in the Comment field. Here is a sample Lost Quote.

| 🇊 Lost Quote     |                              | ×× |
|------------------|------------------------------|----|
|                  |                              |    |
| OK Cancel        |                              |    |
|                  |                              |    |
| Competitor:      | XYZ Inc                      | *  |
| Reason:          | Cheaper Price                | *  |
| Comment:         | This is a sample Lost Quote. |    |
|                  |                              |    |
|                  |                              |    |
|                  |                              |    |
|                  |                              |    |
| 🕜 🧔 🖓 Re         | ady                          |    |
|                  |                              |    |
| Click OK button. |                              |    |

3. Save the Quote record. Here is a sample lost quote.

d.

| New S      | ave Search Delete                                                                | Undo Process   | Duplicate Cus | tomer Close    |             |                      |           |                    |             |        |
|------------|----------------------------------------------------------------------------------|----------------|---------------|----------------|-------------|----------------------|-----------|--------------------|-------------|--------|
| Details    | Attachments Audit                                                                | : Log          |               |                |             |                      |           |                    |             |        |
| Customer   | 0001005066                                                                       |                | Ship To:      | ABC Reseller   | Ordered By: | irelyadmin           | Quote No: | QU-4               |             |        |
| Date:      | 01/20/2016                                                                       | Due: 01/20/201 | 6 Bill To:    | ABC Reseller   | PO Number:  | PO#04                | Status:   | Lost               |             |        |
| Location:  | 0001 - Fort Way                                                                  | ne             | Ship Via:     | Truck          | BOL No:     |                      | Currency: | USD Spl            | t:          |        |
| Salesperse | on: 0001005049                                                                   |                | Terms:        | Due on Receipt | Template:   |                      | Comments: | Sample Quote       | . DUP: QU-3 | 3      |
| O Insert   | 🔕 Insert 🔍 View 🤤 Remove 📳 Get Previous Details 🖷 Layout + 🂡 Filter Records (F3) |                |               |                |             |                      |           |                    |             |        |
|            | Item No                                                                          | Descriptio     | n             |                | UOM Mainter | n Frequen Start Date | Ordered   | Discoun            | Mainten     | Licens |
| + 🗉        | 87G                                                                              | 87 Unlead      | ed Gasoline   |                | Gallon      |                      | 10.       | 00.00              | 0.000000    | 0. 🔺   |
| + 🖻        |                                                                                  | sample m       | sc item       |                |             |                      | 5.        | 0 0.00 0.000000 0. |             | 0.     |
| + 🖻        |                                                                                  |                |               |                |             |                      | 0.        | 00 0.00            | 0.000000    | 0. 🔻   |
| •          |                                                                                  |                |               |                |             |                      |           |                    |             | •      |
| Bill To:   | ABC Reseller                                                                     | ^ Ib           | em:           |                |             | Preliminary Quote: 📃 | Subtotal: |                    |             | 34.30  |
|            | Fortville, IN, 46040                                                             | United 🔻 O     | Hand:         | On Order (PO): |             |                      | Shipping: |                    |             | 0.00   |
| Ship To:   | ABC Reseller                                                                     | _ C(           | mmitted:      | Back Order:    |             |                      | Tax:      |                    |             | 1.30   |
|            | Fortville, IN, 46040                                                             | United 🔻       |               |                |             |                      | Total:    |                    |             | 35.60  |
| 00         | Processed                                                                        |                |               |                |             |                      | M         | 4 Page             | 1 of 1      |        |

Lost status signifies the deal was lost to another option. When a quote is put in lost status, the Lost Quote screen will pop up and the user must state why the deal was lost.

1. Open the Quote record, then set the Quote Status to Lost. The Lost Quote screen will be displayed.

| Quote - Home Dealers |                               |                |                         | * <b>•</b> × |
|----------------------|-------------------------------|----------------|-------------------------|--------------|
| 📑 🔒 🗖                | 🗟 🔗 📑                         | 2              |                         |              |
| New Save Search      | Delete Undo Process Duplicate | Customer Close |                         |              |
| Details Attachments  |                               |                |                         |              |
| Customer:            | Location:                     | Date:          | Currency: Quote Status: | Quote No:    |
| HOMEDEALER           | ▼ 1000-Location A             | ♥ 06/30/2015   | 🕒 USD 🛩 Lost            | ▼ QU-2       |
| Bill To: US          | Y Ship To: US                 | ¥ T            | emplate: 🗸 🗸 PC         | O Number:    |

2. Click the **Competitor** combo box button and select from the list to whom the Quote was lost. If the competitor is not in the list, you can manually type in the field the competitor name. This new competitor will be available on the list next time you fill out a Lost Quote. Note that Competitor is a required detailed in saving the record.

- Click the **Reason** combo box button and select from the list the reason for losing the quote. If the reason is not in the list, you can manually type in the field the reason. This new reason will be available on the list next time you fill out a Lost Quote. Note that Reason is a required detailed in saving the record.
   Enter any additional information about the transaction in the **Comment** field. Here is a sample Lost Quote.

| 🌀 Lost Quote |                              | <b>×</b> |
|--------------|------------------------------|----------|
|              |                              |          |
| OK Cancel    |                              |          |
| Competitor:  | XYZ Inc.                     | ~        |
| Reason:      | Cheaper price.               | *        |
| Comment:     | This is a sample Lost Quote. |          |
|              |                              |          |
|              |                              |          |
|              |                              |          |
|              |                              |          |
| 🕜 😟 🏆 Rei    | ady                          |          |

5. Click OK button.